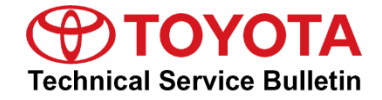

Service

```
Category Audio/Visual/Telematics
```

| dio/Video | Market USA | Toyota Supports      |
|-----------|------------|----------------------|
|           | dio/Video  | dio/Video Market USA |

#### Applicability

| YEAR(S)     | MODEL(S)          | ADDITIONAL INFORMATION |
|-------------|-------------------|------------------------|
| 2023 - 2024 | Sequoia HV        |                        |
| 2022 - 2024 | Tundra, Tundra HV |                        |

### SUPERSESSION NOTICE

The information contained in this bulletin supersedes Service Bulletins No. T-SB-0023-22 and T-SB-0010-23.

• The Introduction, Software Update Information, and Software Update Procedures sections have been updated.

Service Bulletins No. T-SB-0023-22 and T-SB-0010-23 are obsolete, and any printed versions should be discarded.

### Introduction

A head unit software update is now available for 2022 model year Tundra and Tundra Hybrid vehicles equipped with Toyota Multimedia (version 1020 or earlier). This software update provides improved performance and capability for the following:

- User profile configuration and display.
- Cloud Navigation and Intelligent Voice Assistant.
- Mobile device connectivity.
- On-screen display and system settings/configuration.
- Security enhancements.

A head unit software update is now available for 2022 model year Tundra and Tundra Hybrid vehicles equipped with Toyota Multimedia (earlier than version 1040). This software update includes the following improvements:

- Cloud navigation.
- Intelligent assistant voice recognition.
- Showing and controlling explicit audio content.
- User interface.
- Bluetooth<sup>®</sup>.
- Bug fixes.

This software update removes the following feature:

• Hybrid radio.

A head unit software update is now available for 2023 model year Sequoia Hybrid, Tundra, and Tundra Hybrid, vehicles equipped with Toyota Multimedia (version 1040 or earlier). This software update provides improved performance and capability for the following:

- User profile.
- Over-the-air (OTA) notifications.
- Ability to search during a call.
- Bug fixes settings/configuration.
- Security enhancements.

A head unit software update is now available for 2023 – 2024 Sequoia Hybrid, and 2022 – 2024 model year Tundra and Tundra Hybrid vehicles equipped with Toyota Multimedia (earlier than version 2050). This software update includes the following improvements:

- User interface design.
- Intelligent assistant.
- Navigation lane guidance.
- Phone book search.
- Bug fixes.

### Introduction (continued)

Vehicle operators can perform this update directly by accepting the on-screen notification (see Figure 1), advising the software update is available, or by locating the software update from the Settings menu and initiating the available update (see Figure 2). The release notes text below will be displayed to the customer:

"This software update includes improvements for User Profile, Cloud Navigation, User Interface, Intelligent Assistant Voice Recognition, and bug fixes."

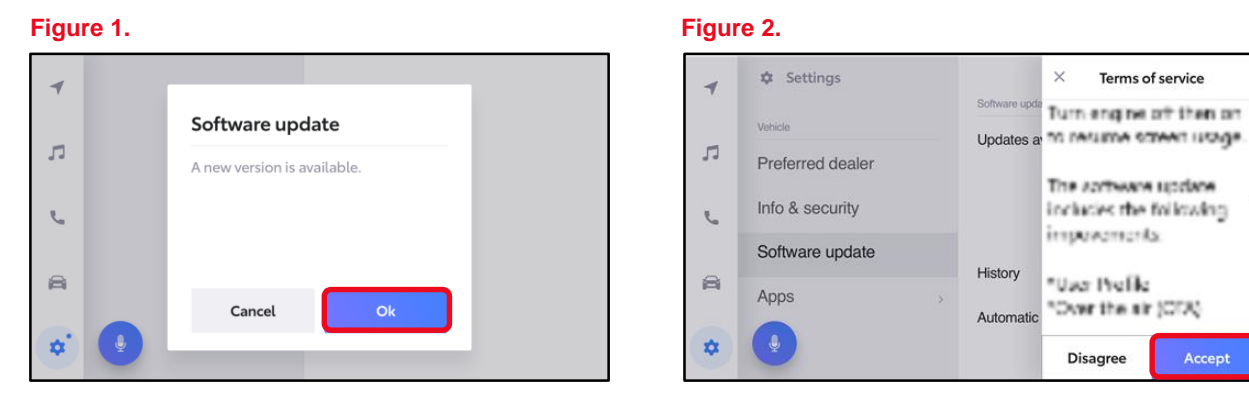

If it is necessary to perform the software update for a customer, follow the software update procedures in this bulletin.

This is a phased rollout, which means that as time progresses, more vehicles will receive the update notification and ability to update the head unit. This timing will vary by location and may not display for every vehicle in one location at the same day/time.

#### Warranty Information

| OP CODE | E DESCRIPTION              |   | OFP | T1 | T2 |
|---------|----------------------------|---|-----|----|----|
| N/A     | Not Applicable to Warranty | - | -   | I  | -  |

### Software Update Information

The following conditions and performance improvements for Toyota Multimedia are addressed with this head unit software update for versions 1020 or earlier:

- Abnormal Apple CarPlay<sup>®</sup> operation when multiple phones are connected via Bluetooth<sup>®</sup>.
- Unable to switch users when not in Park, the button is not grayed out.
- Abnormal color palette operation when using illumination customization.
- The contact phone number is not displayed when using voice recognition.
- Error banner missing or abnormal operation.
- Audio mode will change when searching for genres in Sirius XM<sup>®</sup> with voice recognition.
- Unable to change volume using voice recognition.
- Inconsistent climate control adjustments when using voice recognition.
- Intermittent black or white screen after shifting out of Reverse or while driving.
- When using voice recognition to send a text message, the message is sent to a different number.
- Date labels do not align with the bar graphs in the trip information screen.
- Multiple degree "o" symbols displayed in the voice recognition screen.
- Unable to perform a system reset while listening to USB audio.
- "Profile not loaded" popup is shown through the startup animation.
- Intermittent rebooting.
- Abnormal operation when switching audio modes.
- Vehicle screen appears when requesting seat heater screen via voice recognition.
- Intermittent startup animation flickering.
- Poor appearance of the keyboard settings screen.
- Wi-Fi connection history is intermittently not retained.
- Wake word setting intermittently changes from OFF to ON.
- Multi-information Display (MID) incorrectly displays volume or mute changes.
- Intermittent Spanish text is displayed when the selected language is French, or vice versa.
- Abnormal USB audio playback when using voice recognition.
- Intermittent daytime display after IG-OFF.
- Two favorites added when one channel is selected.
- Some items are displayed in English instead of the system-selected language (other than English).
- The projection icon is displayed next to the phone not actively connected to projection mode.

### Software Update Information (continued)

- Voice recognition in Amazon Music<sup>™</sup> is not consistent with other audio modes.
- When switching modes to Bluetooth<sup>®</sup> with no media files present an abnormal screen is displayed.
- Daylight savings time intermittently turns OFF.
- When switching audio mode to USB audio, the MID does NOT show USB text.
- Unable to start Remote Park while phone is connected to wireless CarPlay<sup>®</sup>.
- Display screen black.
- Display screen flickers.
- Display screen freezes.
- Display screen white after selecting USB music from phone screen.
- Head unit reboots.
- PIN prompt will not appear.
- User Profile inoperative.
- "Use for CarPlay<sup>®</sup>" toggle freezes.
- Apple CarPlay<sup>®</sup> connectivity performance.
- Apple CarPlay<sup>®</sup> projection screen does not appear after selecting "continue" on the phone.
- Apple Music<sup>®</sup> Home/For You screen 4<sup>th</sup> tile is non-responsive.
- Unable to switch to audio screen after ending Apple CarPlay® phone call.
- Volume does not adjust during Siri functions.
- Android Auto<sup>®</sup> connectivity performance.
- Contact photo does not show.
- Contact sync error with 5000+ contact address book.
- Last message not read.
- No confirmation after selecting "yes" to send a text message.

The following conditions and performance improvements for Toyota Multimedia are addressed with this head unit software update for versions earlier than 1040:

- Phone number not displayed after text message is sent.
- Profile image not displayed.
- Automatic device connection fails.
- Bluetooth<sup>®</sup> connectivity performance.
- The display screen shows phone call ongoing after it has ended on the phone.
- Two Bluetooth<sup>®</sup> phone calls active at once.

### Software Update Information (continued)

- Combination meter does not show compass when Android Auto<sup>®</sup> navigation is on.
- Combination meter does not show compass when Apple CarPlay<sup>®</sup> navigation is on.
- Date is incorrect when there is no GPS signal available.
- Incorrect navigation guidance is displayed.
- Map orientation resets.
- Map 2D/3D view resets.
- Map zoom level resets.
- Navigation announces crossing state borders incorrectly while driving.
- Navigation recalculation is stuck.
- Navigation route guidance is inoperative after remote engine start.
- Traffic flow not updating while zoomed out.
- Unable to launch navigation by tapping on icon.
- Voice recognition command improvements.
- Voice recognition inoperative during Sirius XM<sup>®</sup> playback.
- Voice recognition reply improvements.
- Remove hybrid radio messages.
- Saved radio stations will not display station names.
- Sirius XM<sup>®</sup> channel presets in non- Sirius XM<sup>®</sup> regions.
- Sirius XM<sup>®</sup> radio inoperative.
- Wi-Fi/DCM message appears in English instead of French (when French is selected).

The following conditions and performance improvements for Toyota Multimedia are addressed with this head unit software update for versions 1040 or earlier:

- User profile.
- OTA notifications.
- Ability to search during a call.
- Bug fixes settings/configuration.
- Security enhancements.

The following conditions and performance improvements for Toyota Multimedia are addressed with this head unit software update for versions earlier than 2050:

- CarPlay freezes or reboots (this does not affect the backup camera).
- Navigation guidance in combination meter is missing during CarPlay.
- Combination meter keeps CarPlay navigation arrow after disconnection.
- Combination meter shows Apple CarPlay® call in progress even after it ends.

### Software Update Information (continued)

- Apple CarPlay<sup>®</sup> audio source does not resume after ACC cycle.
- Audio plays from device instead of vehicle during Apple CarPlay<sup>®</sup>.
- Apple CarPlay<sup>®</sup> audio plays instead of another last source.
- Unstable Apple CarPlay<sup>®</sup> call.
- Apple Music<sup>™</sup> Live Streaming Radio station descriptions incorrect.
- Explicit song playback is possible even if it is set to OFF in Apple Music<sup>™</sup>.
- Apple CarPlay<sup>®</sup> system enhancements and updates.
- Muted Android Auto<sup>®</sup> call does not unmute.
- User Profile doesn't load using Android Bluetooth<sup>®</sup>.
- Android Auto<sup>®</sup> disconnects after ending SOS call.
- Android Auto<sup>®</sup> system enhancements and updates.
- Head unit reboots (this does not affect the backup camera).
- Load last saved user profile.
- Passenger microphone inoperative.
- Assistant/Microphone activates unintentionally.
- Assistant hint appears in Spanish or French instead of English (when English is selected).
- French voice command "What's my cruising range" displays in English (when French is selected).
- Virtual Assistant system enhancements and updates.
- Mode button does not mute Amazon Music<sup>®</sup>.
- Amazon Music<sup>®</sup> does not resume after Microsoft Teams call.
- Navigation distance units do not reflect the selected units.
- Navigation system enhancements and updates.
- Steering wheel Push-To-Talk (PTT) button short press inoperative.
- Slow head unit response from steering pad switches.
- Bluetooth<sup>®</sup> connectivity performance.
- Parking Support Brake (PKSB) icon remains on screen (does not affect the backup camera).
- "Default Source" description not translated to French and Spanish (when selected).
- The "Audio Off" banner appears when adjusting ringtone setting while audio is off.
- HVAC menu does not go to the CLIMATE screen from the COMFORT screen.
- Sirius XM<sup>®</sup> Banner information is in English instead of Spanish (when Spanish is selected).
- Sirius XM<sup>®</sup> satellite radio system enhancements and updates.
- Destination assist system enhancements and updates.
- HMI enhancements and updates.

### Software Update Information (continued)

The head unit (HU), virtual database (VD), and CAN (CA) update files may be accessed in the table below.

| MODEL      | MODEL YEAR  | HEAD UNIT | TYPE | CALIBRATION ID                           |
|------------|-------------|-----------|------|------------------------------------------|
|            |             | Entry     | HU   | rb_update_2024_SEQUOIA_NE_HU_D_02050.zip |
|            | 2022 2024   |           | VD   | rb_update_2024_SEQUOIA_NE_VD_D_02050.zip |
| Sequoia nv | 2023 – 2024 | Premium   | HU   | rb update 2024 SEQUOIA NP HU D 02050.zip |
|            |             |           | VD   | rb_update_2024_SEQUOIA_NP_VD_D_02050.zip |
|            | 2022        | Entry     | CA   | rb_update_2022_TUNDRA_NE_CA_D_01040.zip  |
|            | 2022 – 2024 |           | HU   | rb update 2024 TUNDRA NE HU D 02050.zip  |
| Tundra,    |             |           | VD   | rb_update_2024_TUNDRA_NE_VD_D_02050.zip  |
| Tundra HV  | 2022        |           | CA   | rb_update_2022_TUNDRA_NP_CA_D_01040.zip  |
|            | Pr          | Premium   | HU   | rb_update_2024_TUNDRA_NP_HU_D_02050.zip  |
|            | 2022 – 2024 |           | VD   | rb update 2024 TUNDRA NP VD D 02050.zip  |

#### MULTIMEDIA SOFTWARE FILE DOWNLOAD

- The multimedia software update file may be downloaded directly from this Service Bulletin by clicking on the file name in the table above.
- Once downloaded, do NOT extract the files (unzip), the files need to be saved directly to a blank USB flash drive.
- Confirm there is no "(1)" or similar suffix on the file due to multiple downloads.
- Do NOT rename the file unless it is to remove "(1)" or similar.
- Multiple files can NOT be on the same USB flash drive; if there are two files on the USB flash drive beginning with "rb\_update" the software installation will NOT begin.
- Use a blank USB flash drive from a trusted "name-brand" manufacturer with the following specifications:
  - Storage capacity: 4.0 32 GB.
  - USB flash drives larger than 32 GB that can be partitioned to smaller sizes will NOT work.
  - If a 32 GB USB flash drive is not working, try a smaller capacity USB flash drive.
  - Communication format: USB 2.0 or newer.
  - File format: FAT 32 (Windows<sup>®</sup>).
- USB-C vehicles will require a USB-C flash drive or adapter that is capable of transferring data (not just charging).

#### NOTE

The USB method should ONLY be used when the Wi-Fi/Cellular method of updating is unsuccessful.

Software Update Information (continued)

### NOTICE

- To prevent damaging the head unit, DO NOT put multiple files on the same USB flash drive at the same time.
- It is recommended to use one separate USB flash drive per file: For example, one for HU file, one for VD file (one for CA if applicable).

#### **Software Update Procedures**

| • | Wi-Fi Connection Procedure                | . 9 |
|---|-------------------------------------------|-----|
| • | OTA Update Procedure (Wi-Fi and Cellular) | 11  |
| • | USB Update Procedure                      | 16  |

#### **Wi-Fi Connection Procedure**

- 1. Turn ON the ignition.
- 2. Select the gear icon in the lower left corner of the radio screen.

#### Figure 3.

| 1  | < Settings • Wi-Fi | 🐮 🤶 💷 🕴 4:12           |
|----|--------------------|------------------------|
|    | Hotspot            | Wi-Fi settings         |
| 5  | Wi-Fi              | Wi-Fi                  |
| e. |                    | Available networks     |
| 0  |                    | Searching for networks |
|    | •                  |                        |
| *  |                    |                        |

3. Select Data & Wi-Fi.

#### Figure 4.

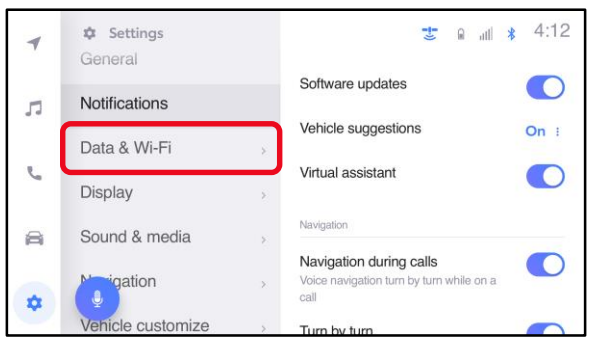

### Software Update Procedures (continued)

#### Wi-Fi Connection Procedure (continued)

4. Select Wi-Fi and turn the Wi-Fi toggle to ON.

#### HINT

- This step is used to connect the vehicle to an EXTERNAL Wi-Fi source.
- Wi-Fi connection is NOT required for updates that are delivered through DCM data.

#### Figure 5.

| -  | < Settings • Wi-Fi | 🐮 😤 ull 🕴 4:12     |
|----|--------------------|--------------------|
|    | Hotspot            | Wi-Fi settings     |
| 7  | Wi-Fi              | Wi-Fi              |
| r. |                    | Available networks |
| 8  |                    |                    |
| *  | •                  |                    |

5. Select the Wi-Fi network desired to connect.

#### NOTE

It is NOT possible to connect to a Wi-Fi source that requires a username and password to be entered in a browser.

### Figure 6.

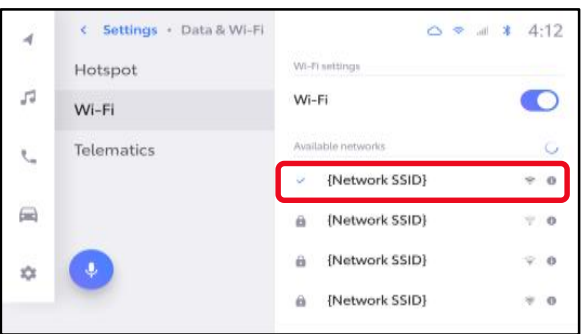

 Follow the on-screen instructions. A message will appear confirming that the vehicle is successfully connected to the network.

#### Figure 7.

| 4  | Wi-Fi connected     {Network SSID} | I                                 |            |
|----|------------------------------------|-----------------------------------|------------|
| 5  | Wi-Fi                              | Wi-Fi                             |            |
| e. | Telematics                         | Available networks  Vetwork SSID} | ÷ 0        |
|    |                                    | {Network SSID}                    | ⊽ 0        |
| \$ |                                    | {Network SSID}                    | <b>⊽ 0</b> |
|    |                                    | A {Network SSID}                  | ≈ 0        |

### Software Update Procedures (continued)

#### **OTA Update Procedure (Wi-Fi and Cellular)**

1. Select the gear icon, scroll down, and select Software update.

#### Figure 8.

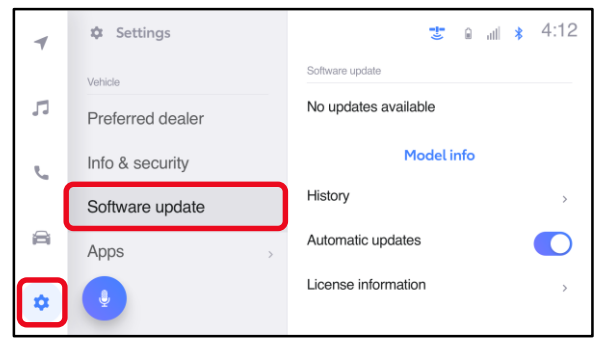

- 2. Are software updates available?
  - YES Continue to step 3.
  - NO This bulletin does NOT apply, continue diagnosis using the applicable Repair Manual.

#### Figure 9.

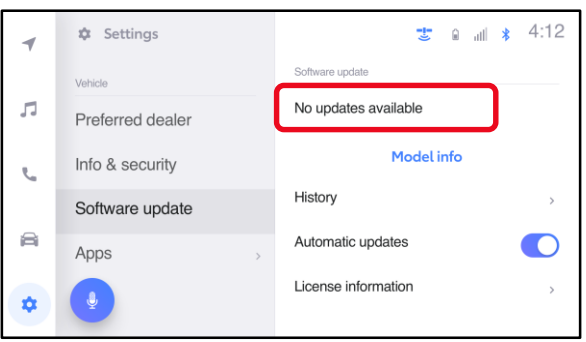

#### Figure 10.

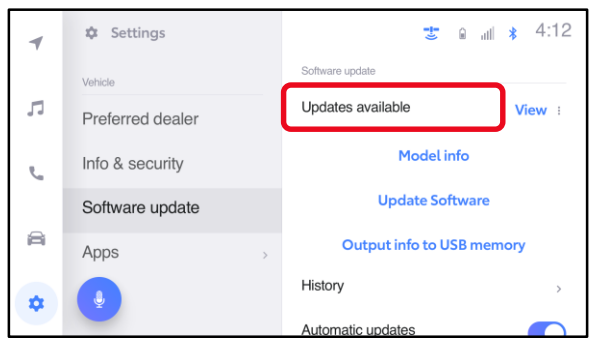

# Software Update Procedures (continued)

# OTA Update Procedure (Wi-Fi and Cellular) (continued)

3. Select Model info.

#### Figure 11.

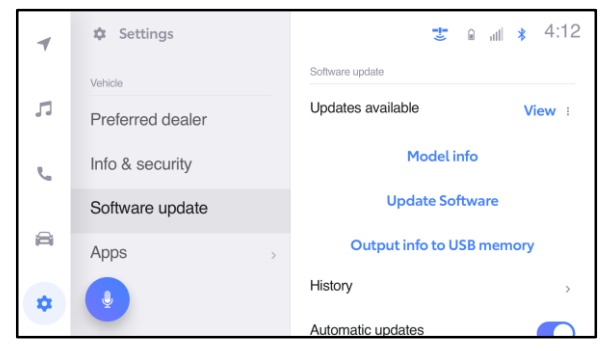

- 4. Is the software up to date? (Refer to Table 1 below.)
  - YES This bulletin does NOT apply. Continue diagnosis using the applicable Repair Manual.
  - NO Continue to step 5.

### Figure 12.

| × |           |                      |
|---|-----------|----------------------|
|   |           | Model info           |
|   |           |                      |
|   | Model ID  | {12345-67890}        |
|   | Parts no. | {01234-56789}        |
|   | SAM ID    | {abcdef-ghijklmn}    |
|   | SCOMO ID  | {21TT1JPD0001HU0001} |
|   | Version   | {0000}               |

#### **Table 1. Software Version Information**

| ТҮРЕ       | PREVIOUS VERSION  | CURRENT VERSION |  |
|------------|-------------------|-----------------|--|
| HU Version | Easting them 0050 | 2050            |  |
| VD Version |                   | 2050            |  |

5. Select Update Software.

#### Figure 13.

| 4  | Settings         | 🐮 🖬 🔐 🗴 4:12              |
|----|------------------|---------------------------|
|    | Vehicle          | Software update           |
| ŗ  | Preferred dealer | Updates available View :  |
| J. | Info & security  | Model info                |
|    | Software update  | Update Software           |
|    | Apps >           | Output info to USB memory |
| ±  |                  | History                   |
|    |                  | Automatic updates         |

### Software Update Procedures (continued)

### OTA Update Procedure (Wi-Fi and Cellular) (continued)

6. Select Accept on the Terms of service screen.

#### Figure 14.

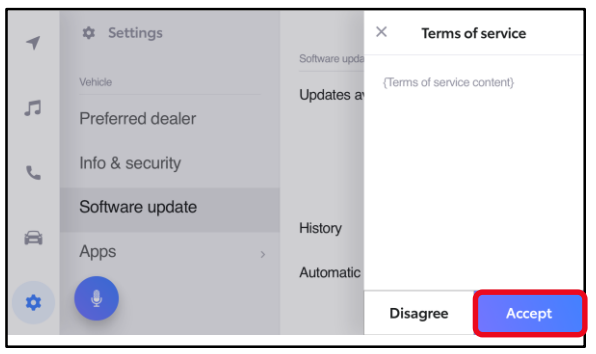

7. Wait for the update to download.

# Figure 15.

| 4  | Settings         | 🐮 🔒 💵 🕴 4:12                      |
|----|------------------|-----------------------------------|
|    | Vehicle          | Software update                   |
| л  | Preferred dealer | {Package name} Cancel Downloading |
| L. | Info & security  |                                   |
|    | Software update  | Model info                        |
| a  | Apps >           | History                           |
|    |                  | Automatic updates                 |

8. Select Accept on the Notice pop-up message if it appears.

#### Figure 16.

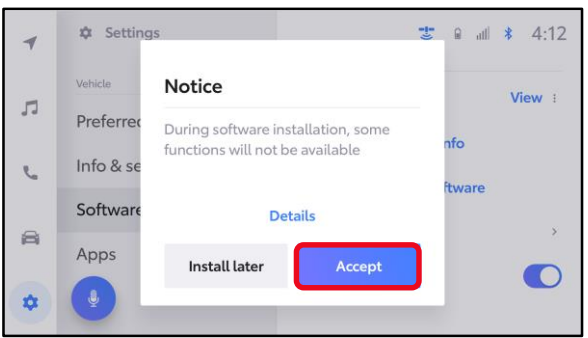

#### Software Update Procedures (continued)

#### OTA Update Procedure (Wi-Fi and Cellular) (continued)

9. Wait for the update to download. Once the head unit begins installation, the update will take 10 minutes or less.

#### NOTE

- Do NOT turn OFF the engine or ACC BEFORE the software is ready for updating.
- Selecting Cancel will cancel the installation of the specific component, but it can be installed manually later.

#### Figure 17.

| *  | Settings Vehicle |   |                   | all <b>*</b> 4:12 |
|----|------------------|---|-------------------|-------------------|
| 5  | Preferred dealer |   | Software update   |                   |
| C. | Info & security  |   | AMP<br>Installing | Cancel            |
|    | Software update  |   | Rear display      | Cancel            |
|    | Apps             | > | Installing        | -                 |
| •  | •                |   | MET<br>Installing | Cancel            |

# Figure 18.

10. If a major update is being installed the message "Software update in progress" will be displayed.

#### NOTE

- Do NOT turn OFF the engine or ACC BEFORE the software has updated successfully.
- Selecting Cancel will cancel the installation of the specific component, but it can be installed manually later.

| ( )                                                |  |
|----------------------------------------------------|--|
| {Software update in progress}                      |  |
| {Please wait until software update is<br>complete} |  |
| Cancel                                             |  |

#### Software Update Procedures (continued)

### OTA Update Procedure (Wi-Fi and Cellular) (continued)

11. The software installation is complete when either a "Software installation complete" banner (Figure 19) or the "Software update complete" screen (Figure 20) is displayed.

#### NOTE

If the vehicle has installed a major update, and the "Software update complete" screen is displayed, then an IG-OFF/ON will need to be performed prior to attempting to operate any of the multimedia functions. Figure 19.

| 4  | Software installation complete<br>Updates will be ready after restarting your vehicle | Details |
|----|---------------------------------------------------------------------------------------|---------|
| 5  |                                                                                       |         |
| e  | Any screen                                                                            |         |
| 8  |                                                                                       |         |
| \$ | •                                                                                     |         |

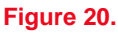

| ( )                                               |  |
|---------------------------------------------------|--|
| Software update complete                          |  |
| Updates will be available at the next ignition on |  |
|                                                   |  |
|                                                   |  |
|                                                   |  |

12. If a restart is necessary, select Yes to restart the head unit.

#### NOTE

If No is selected or the vehicle is switched to IG-OFF, the installation will occur at the next IG-ON.

#### Figure 21.

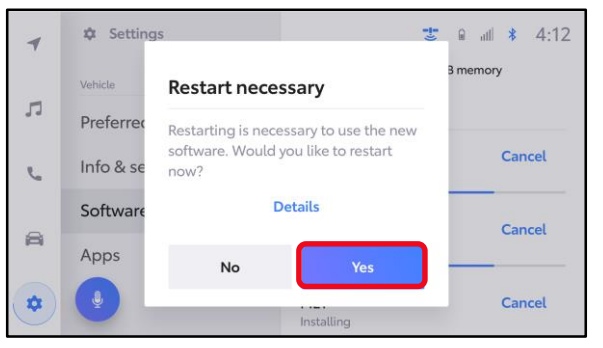

#### Software Update Procedures (continued)

### OTA Update Procedure (Wi-Fi and Cellular) (continued)

13. If after IG-OFF/ON a "Software could not be updated" banner appears, continue to the USB Update Procedure subsection.

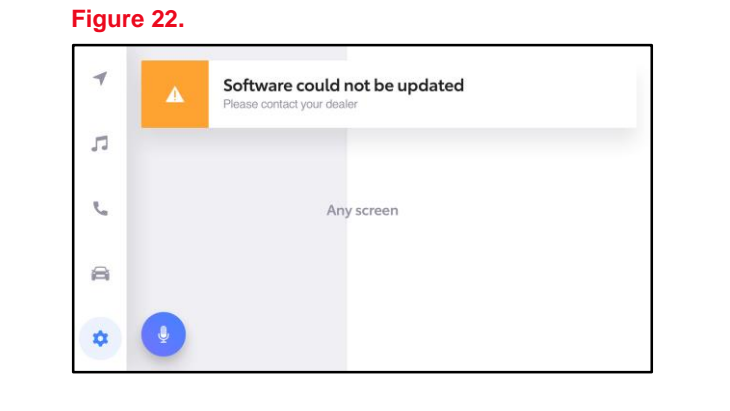

#### **USB Update Procedure**

1. Download the software from the Software Update Information section onto an empty USB flash drive.

#### NOTE

- The USB method should ONLY be used when the Wi-Fi/DCM method of updating is unsuccessful.
- Even for USB update, confirm one of the following signals is present for the head unit:
  - Data Communications Module (DCM) (this function is NOT available in some countries or areas.)
  - Wi-Fi.

#### NOTICE

Possibility of damage to the components being repaired. This is a new procedure different from previous multimedia software update bulletins. Please pay close attention to the following requirements as well as the notice on page 9.

- To prevent damaging the head unit, do NOT put both more than 1 rb\_update file on the same flash drive at the same time.
- It is recommended to use two separate USB flash drives: 1 for HU file, 1 for VD file, 1 for CA file, if applicable.
- 2. Select the gear icon and scroll down to select Software update.

#### Figure 23.

| 1 | 🌣 Settings       | 📑 🖬 🔐 🗴 4:12              |
|---|------------------|---------------------------|
|   | Vehicle          | Software update           |
| 1 | Preferred dealer | Updates available View :  |
| e | Info & security  | Model info                |
|   | Software update  | Update Software           |
|   | Apps >           | Output info to USB memory |
|   |                  | History                   |
|   |                  | Automatia undatas         |

#### Software Update Procedures (continued)

#### **USB Update Procedure (continued)**

3. Insert a prepared USB flash drive into the vehicle's data USB port.

For 2022 model year vehicles that have a CA version earlier than 1040, insert the USB flash drive with the CA file first. After CA is updated to 1040, repeat the USB update procedure to update the HU to 2050, then the VD to 2050.

For 2022 – 2024 model year vehicles that have CA version 1040 or later, insert the USB flash drive with the HU file first. After the HU is updated to 2050, repeat the USB update procedure to update the VD to 2050.

# 4. Select Update Software.

#### NOTE

The "Update Software" button may not be available immediately after inserting the USB flash drive. The head unit is unzipping the software update file, and it may take up to 15 minutes for this button to become available to press.

5. Select Accept on the Terms of service screen.

#### Figure 24.

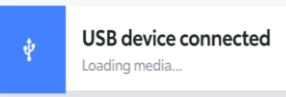

# NOTE

After inserting the USB flash drive, two banners may appear:

- 1. A blue "USB device connected" banner.
- 2. An orange "Device no response" banner. This is normal when there are no media files on the USB flash drive.

If the blue "USB device connected" banner does not appear, the USB flash drive may be formatted incorrectly or is inoperative.

#### Figure 25.

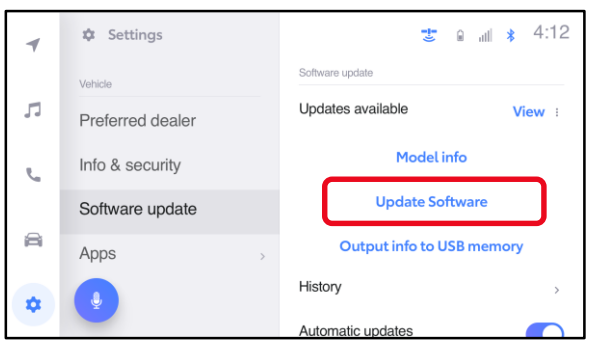

#### Figure 26.

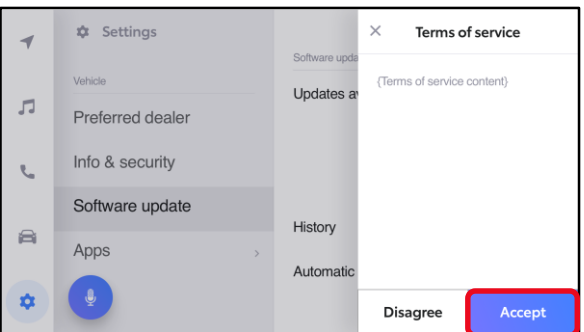

### Software Update Procedures (continued)

#### **USB Update Procedure (continued)**

6. Wait for the update to download. Once the head unit software begins installation, the update will take up to 15 minutes per update file.

#### NOTICE

To prevent damaging the head unit, follow the four requirements below during this software update install step.

- Do NOT turn IG OFF.
- Do NOT turn ACC OFF.
- Do NOT press Cancel.
- Do NOT turn the head unit OFF.
- Do NOT remove the USB flash drive until instructed in step 9.
- A. When the update is complete, "Install Complete" will show on the head unit, as shown in Figure 28.
- B. The "Software installation complete" popup message may also appear, as shown in Figure 29.

#### Figure 27.

| \$ | Settings        |   | aja<br>A                       | *:     |
|----|-----------------|---|--------------------------------|--------|
|    | Vehicle         |   | A Do not disconnect USB memory |        |
| 53 | Dealer info     |   | Software update                |        |
| S  | Info & Security |   | Head Unit Ver 4034             | Cancel |
|    | Software update |   | Installing                     |        |
| æ  | Apps            |   | Model info                     |        |
| 1  | Q               | _ | History                        | >      |

### Figure 28.

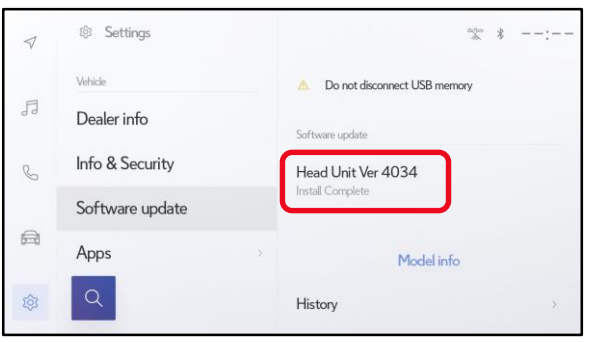

#### Figure 29.

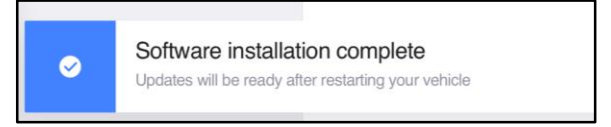

#### Figure 30.

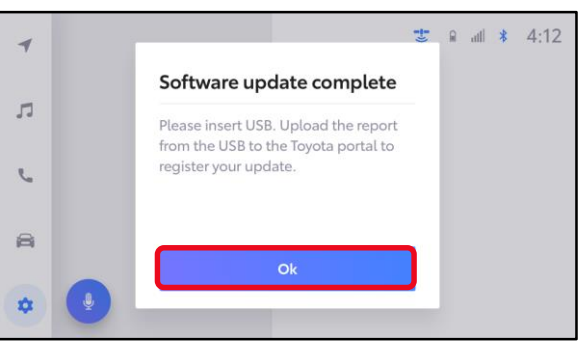

#### Software Update Procedures (continued)

#### **USB Update Procedure (continued)**

- 7. Perform an ignition cycle.
- 8. Wait two minutes.
- 9. After the system has successfully booted up, remove the USB flash drive.
- 10. Perform steps 1 4 of <u>OTA Update Procedure (Wi-Fi and Cellular)</u> to verify the software version matches the table below.

#### **Table 2. Software Version Information**

| ТҮРЕ       | CURRENT VERSION |  |
|------------|-----------------|--|
| HU Version | - 2050          |  |
| VD Version |                 |  |
| CA Version | 1040 or later   |  |

#### NOTE

If you are prompted to upload a report as shown in Figure 30, insert a blank USB to remove the .JSON files. These files are NOT needed.

11. Perform steps 1 – 10 again for the remaining files as noted in step 3 of the <u>USB</u> <u>Update Procedure</u>.